## Wi-Fi 接続設定(Windows11)

1. デスクトップの右下にある、地球儀のアイコン(ネットワーク)をクリックします。

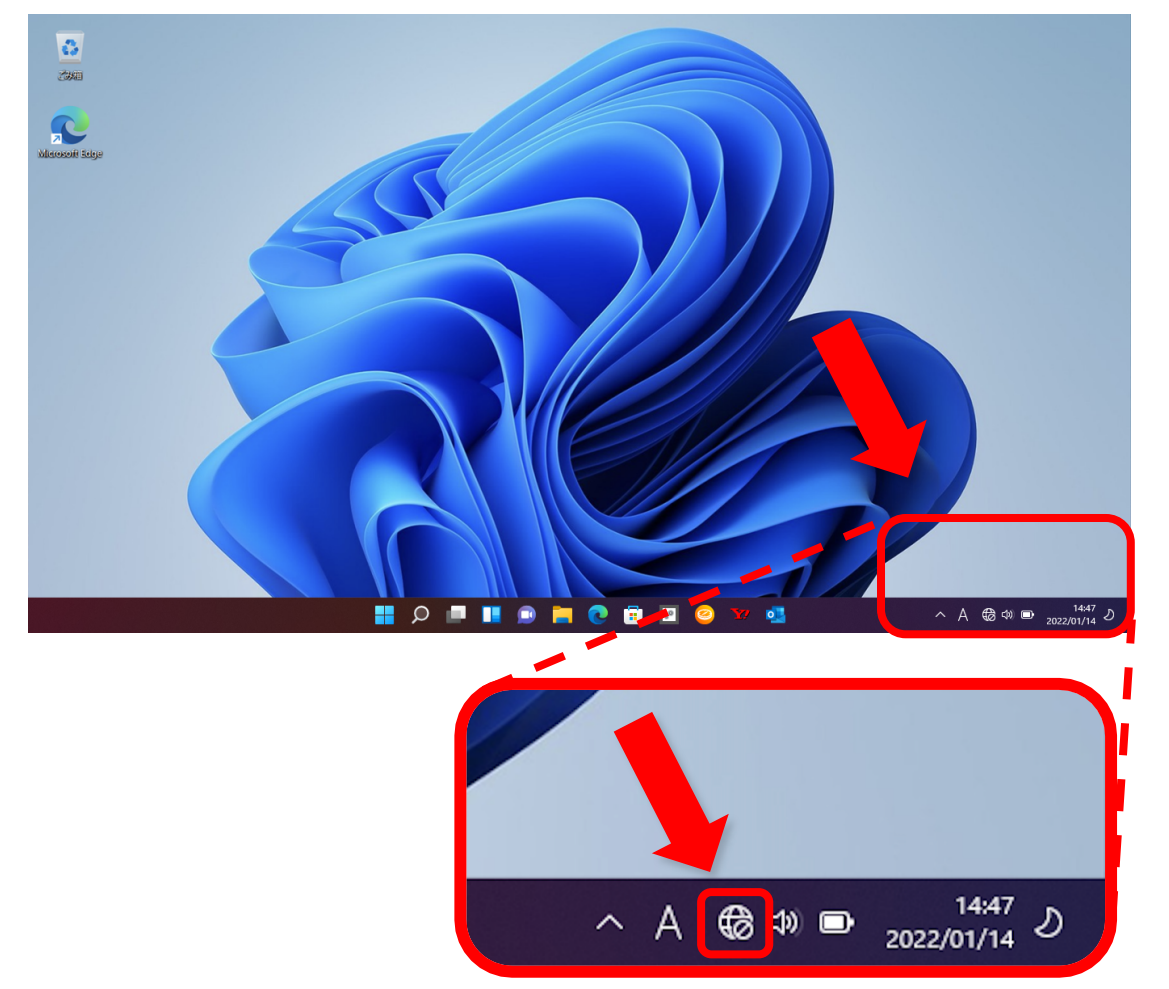

2. ウィンドウが開きます。[>]をクリックします。

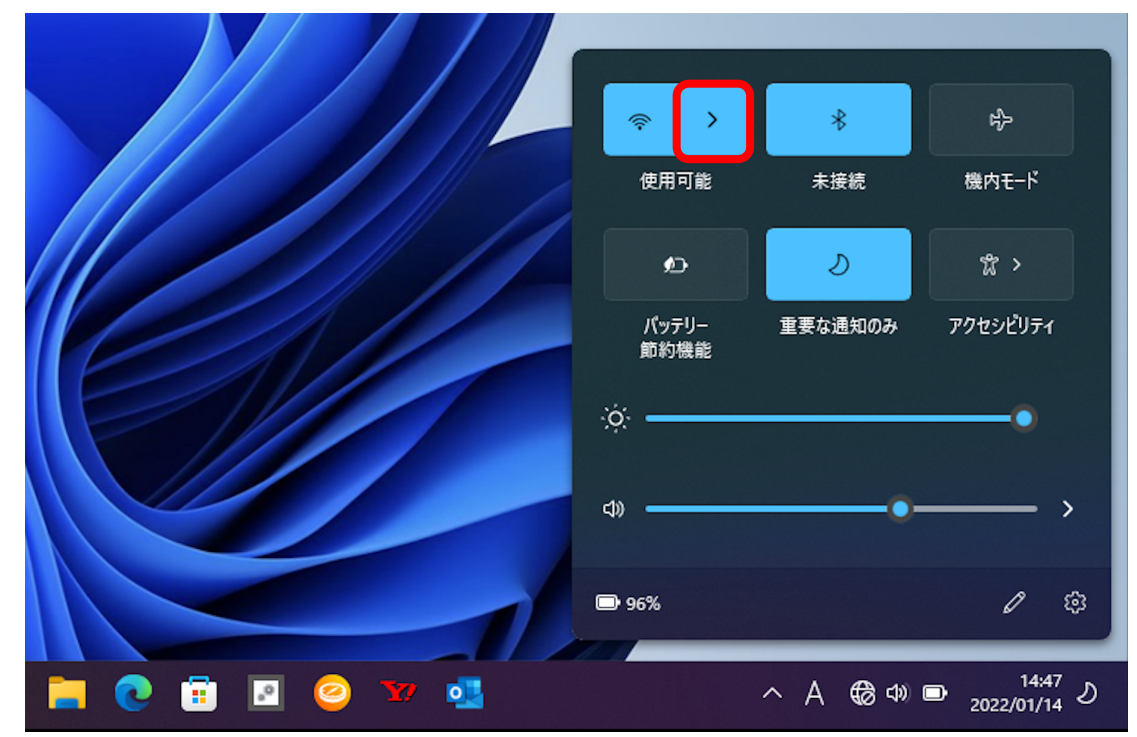

パソコンが捉えている電波の名前(SSID)が一覧表示されます。
 一覧から、接続したい Wi-Fi ルーターの SSID を選択(クリック)します。
 SSID は、Wi-Fi ルーター側面のシールなどに記載されています。

| ← Wi-Fi           |  |
|-------------------|--|
| <b>A</b>          |  |
| <b>A</b>          |  |
| <b>a</b>          |  |
| <b>7</b> 8        |  |
| ିକ                |  |
| <br>その他の Wi-Fi 設定 |  |

4. [接続] をクリックします。

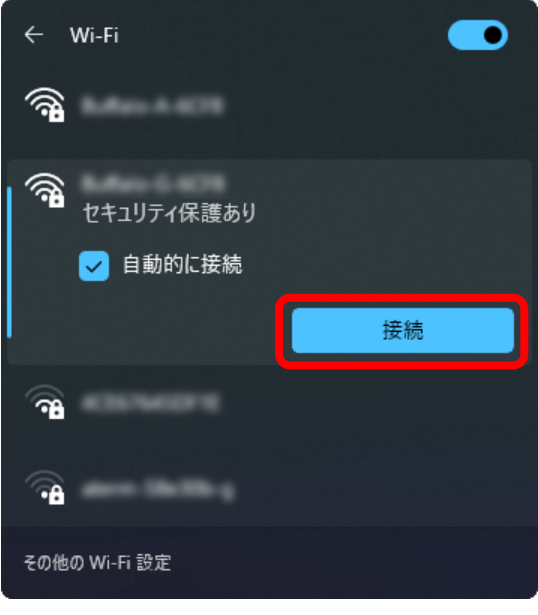

| -10/20 | こに記載されています。                                                       |   |
|--------|-------------------------------------------------------------------|---|
|        | 2.4GHzと5GHzの違い                                                    | ) |
|        | Wi-Fi の電波には、2.4GHz(ギガヘルツ)と                                        |   |
|        | 5GHz の2つの周波数帯があります。それぞれ<br>にメリットとデメリットがありますので、 使用環境               |   |
|        | に合わせて使い分けてください。                                                   |   |
|        | 2.4GHz のメリット                                                      |   |
|        | <ul> <li>● 電波が遠くまで届きやすい</li> <li>● 壁などの遮蔽物に遮られにくく、電波が広</li> </ul> |   |
|        | 範囲で使える<br>● ほとんどの機器が対応している。                                       |   |
|        | 2.4GHz のデメリット                                                     |   |
|        | ● 様々な機器で利用されている周波数帯<br>なので電波干渉が起きやすい                              |   |
|        | ● 5GHz に比べ速度が遅い                                                   |   |
|        | 5GHz のメリット                                                        |   |
|        | ● Wi-Fi 専用の周波数帯のため、電波十渉<br>が起きにくく通信が安定する                          |   |
|        | ● 2.4GHz に比べて通信速度が速い                                              |   |
|        | ● 壁などの遮蔽物に遮られやすく、広範囲に                                             |   |
|        | ■ たいしては対応していたい場合もある                                               |   |
|        |                                                                   |   |

5. [ネットワークセキュリティキー]を入力して、[次へ]をクリックします。

ネットワークセキュリティキーは、Wi-Fiルーター側面のシールなどに記載されています。 メーカーによっては「暗号化キー」や「ワイヤレスパスワード」などと表記されている場合が あります。「機器設定用パスワード」ではありませんので、ご注意ください。

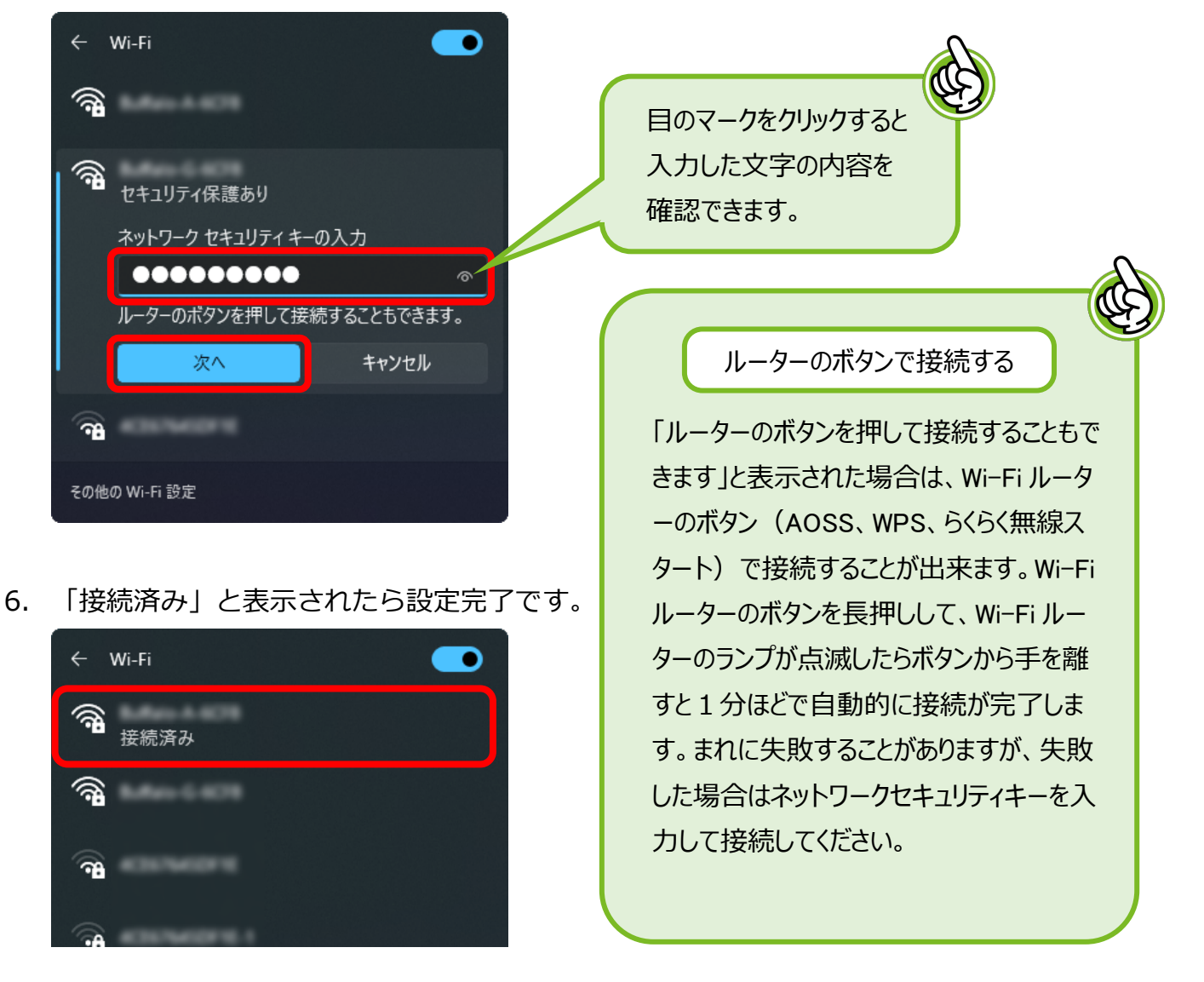

7. 入力が間違っている場合

「ネットワークセキュリティキーが間違っています。もう一度やり直してください」と表示された場合は、再度ネットワークセキュリティキーを入力して[次へ]をクリックしてください。

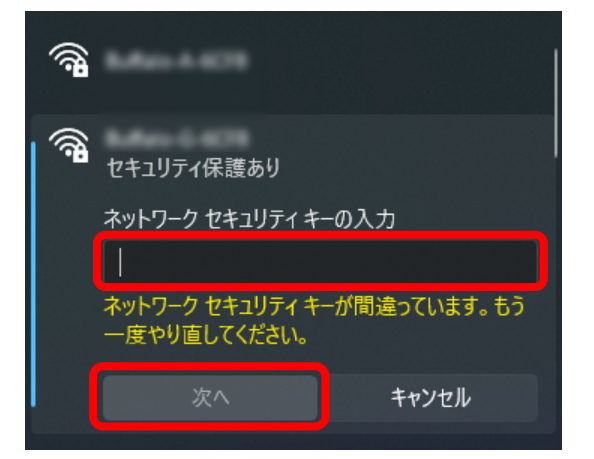

8. インターネットに接続すると、地球儀のアイコンが扇型のアイコンに変わります。

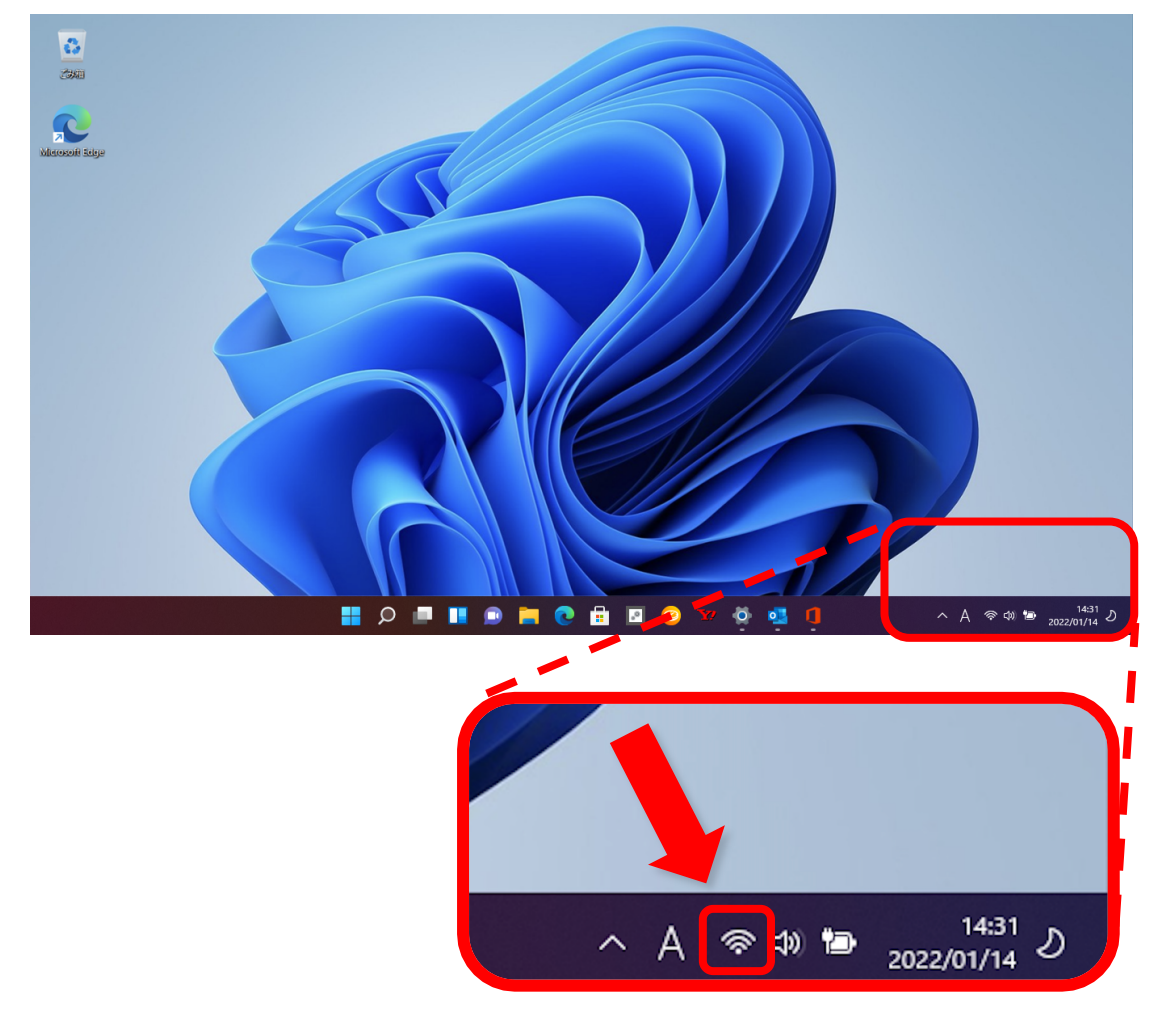

扇型のアイコンが表示されれば、インターネットが利用できます。 インターネットをお楽しみください。